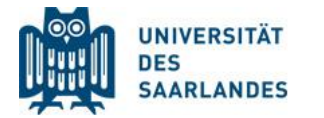

Digital lehren, studieren, weiterbilden

## Zeitliche Steuerung von Aktivitäten und Inhalten

Sie können die Bereitstellung von Inhalten zeitlich steuern, z.B., wenn Sie diese bis zu einem von Ihnen gewählten Zeitpunkt verbergen oder aber erst ab einem gewissen Zeitpunkt zur Verfügung stellen möchten.

Um Inhalte zeitlich zu begrenzen, gehen Sie wie folgt vor:

- 1. Schalten Sie den Kurs zuerst in den Bearbeitungsmodus.
- 2. Klicken Sie bei dem gewünschten Kursinhalt auf *Bearbeiten* und öffnen Sie die *Einstellungen.*

Übrigens: In diesem Menü können Sie über das Symbol die Sichtbarkeit des Inhalts ohne zeitliche Vorgaben einstellen, indem Sie *Verbergen* oder *Anzeigen* klicken.

| 🕆 🚯 TestDatei 🖉 | Einstellungen          |
|-----------------|------------------------|
|                 | → Nach rechts schieben |
|                 | verbergen              |
|                 | C Duplizieren          |
|                 | 🔉 Rollen zuweisen      |
|                 | × Löschen              |

 In den Einstellungen klappen Sie nun die Voraussetzungen auf. Dort finden Sie den Button

Voraussetzung hinzufügen

4. Nachdem Sie diesen geklickt haben, öffnet sich eine Übersicht über mögliche Voraussetzungen. Wählen Sie hier *Datum* aus.

## Aktivitätsabschluss

Zugriff über den Abschluss einer anderen Aktivität steuern

## Datum

Zugriff über ein Datum und die Uhrzeit steuern

## Bewertung

Zugriff über die erreichte Bewertung steuern

 Jetzt können Sie in dem Feld Ihre zeitlichen Voraussetzungen in Form des Datums einstellen.

Merke: Mit dem Symbol steuern Sie die Sichtbarkeit, nicht aber die Zugänglichkeit der Inhalte.

Falls Sie Inhalte über eine Zeitspanne, z.B. ab 06.08. bis 10.08., zugänglich machen möchten, fügen Sie eine weitere Voraussetzung (bis) hinzu und wählen Sie die gewünschten Daten aus.

| Voraussetzungen Teilnehmer/in muss<br>folgende Bedingung erfüllen<br>muss<br>darf nicht | Hier stellen Sie ein, ob die die<br>Bedingung für den Zugriff erfüllt<br>sein muss oder aber nicht<br>erfüllt sein darf |
|-----------------------------------------------------------------------------------------|----------------------------------------------------------------------------------------------------|
|                                                                                         |                                                                                                    |
| Datum   ab 6 August 2019 15 : 00 ×                                                      | Hier können Sie einstellen<br>ab/bis wann der Inhalt zur<br>Verfügung stehen soll.                                      |
| Voraussetzung hinzufügen                                                                |                                                                                                    |
| Datum ab < 6 < August < 2019 < 15 < 00                                                  | ~ ×                                                                                                    |
| und<br>Datum bis ~ 10 ~ August ~ 2019 ~ 00 ~ : 00                                       | ~ ×                                                                                                    |
|                                                                                         |                                                                                                    |

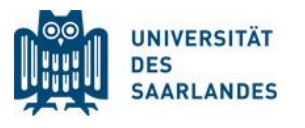

Digital lehren, studieren, weiterbilden

Dr. Mahsa Vali Zadeh

Tanja Schubert

elearning@uni-saarland.de Campus Geb. A 4.2, R. 2.15 Tel. 0681 30270435

26.09.2019

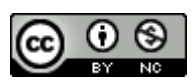